Dziękujemy za dołączenie do grona Użytkowników aplikacji mobilnej Portfel SGB, która jest połączeniem tradycji polskiej bankowości oraz najnowocześniejszych rozwiązań. Gwarantujemy wygodny, intuicyjny i przede wszystkim bezpieczny dostęp do informacji o środkach dostępnych i transakcjach wykonanych kartą. Aplikacja mobilna Portfel SGB 2.0 została stworzona z myślą o i dla klientów, natomiast niniejszy Przewodnik ułatwi korzystanie z niej.

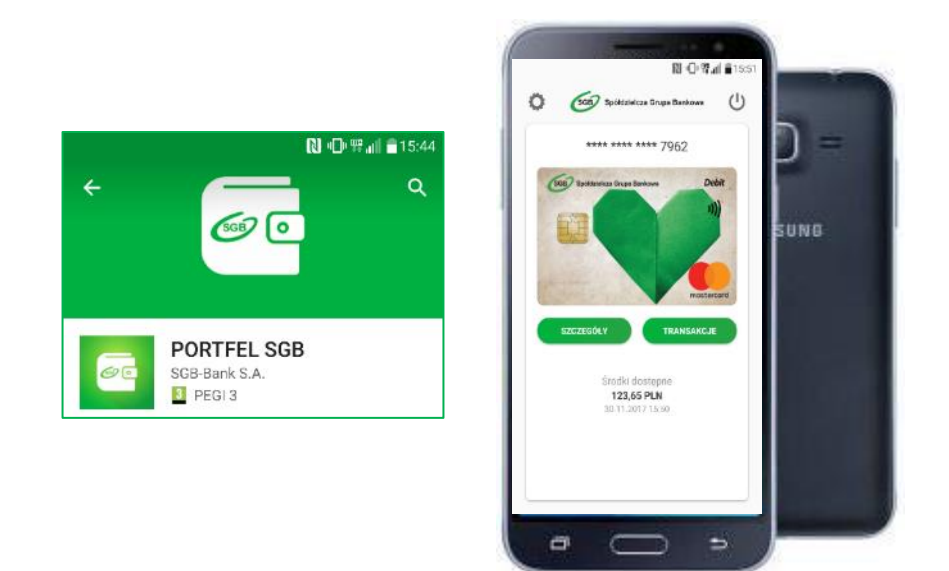

# Przewodnik dla Użytkownika

Call Center 800 888 888 dla połączeń krajowych\*

+ 48 61 647 28 46 dla połączeń komórkowych oraz z zagranicy\*

\* Opłaty za połączenie zgodne z taryfa danego operatora

#### Rozdział I

## Dostępność aplikacji mobilnej Portfel SGB

Aplikacja, po jej udostępnieniu przez Bank, dostępna jest do instalacji na urządzeniach mobilnych bez dodatkowych opłat w oficjalnych sklepach z aplikacjami, tj.:

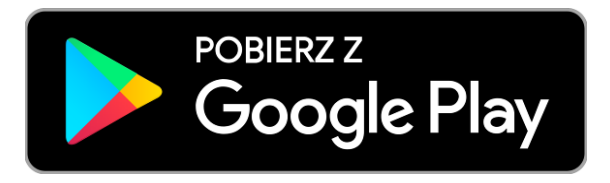

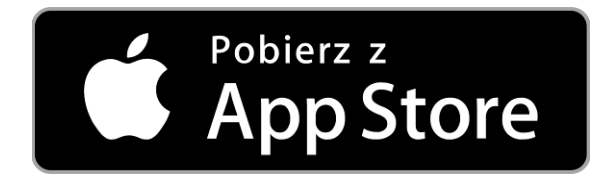

## Smartfony z systemem Android Obsługa tradycyjnych kart płatniczych SGB Płatności HCE

Smartfony z systemem Apple (iPhone) Obsługa tradycyjnych kart płatniczych SGB Brak płatności HCE

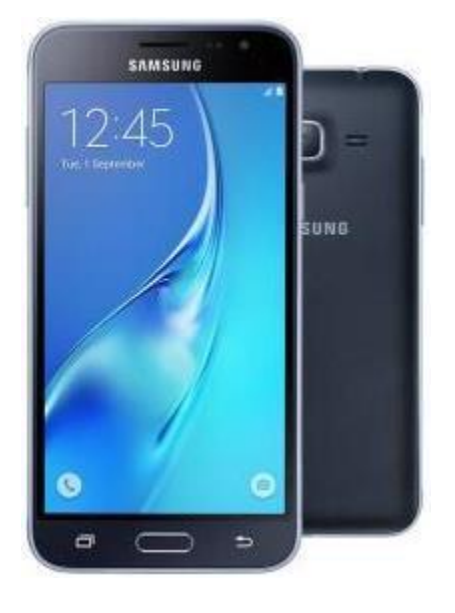

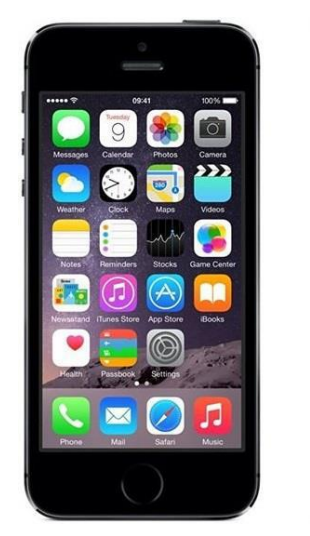

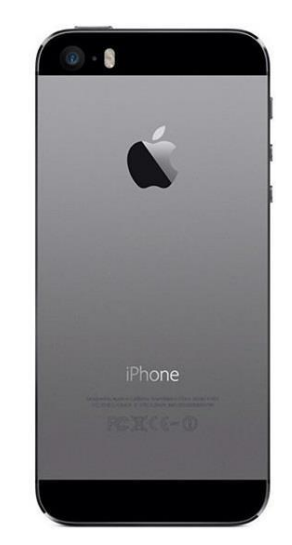

#### Rozdział II

#### Pobranie aplikacji mobilnej Portfel SGB ze sklepu Android

1. Otwórz sklep Google Play i w zaznaczonym poniżej miejscu wpisz "Portfel SGB"

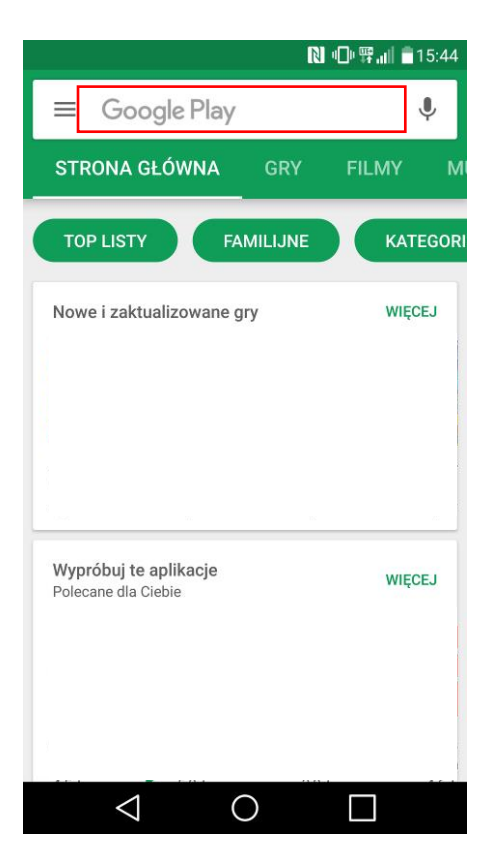

2. Po odnalezieniu w sklepie aplikacji mobilnej Portfel SGB wybierz opcję "ZAINSTALUJ"

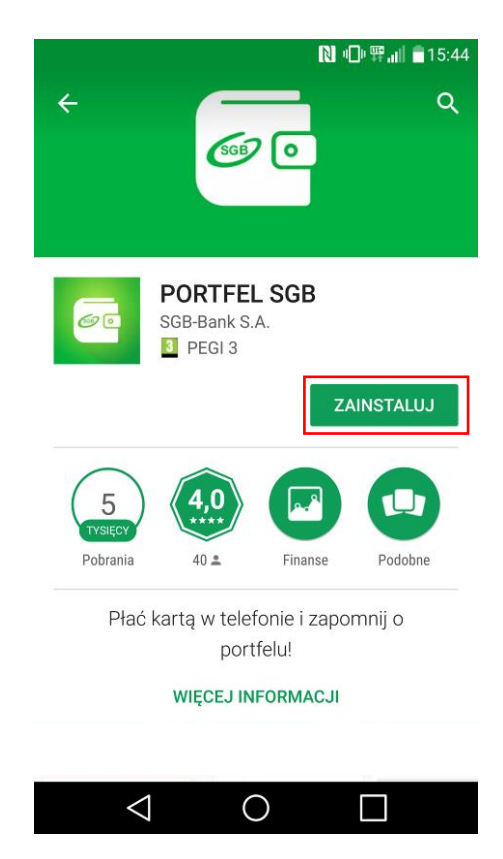

#### Gratulacje! Aplikacja jest już zainstalowana na Twoim telefonie!

3. Otwórz aplikację za pomocą opcji "OTWÓRZ" lub poprzez wybranie ikony aplikacji w menu telefonu

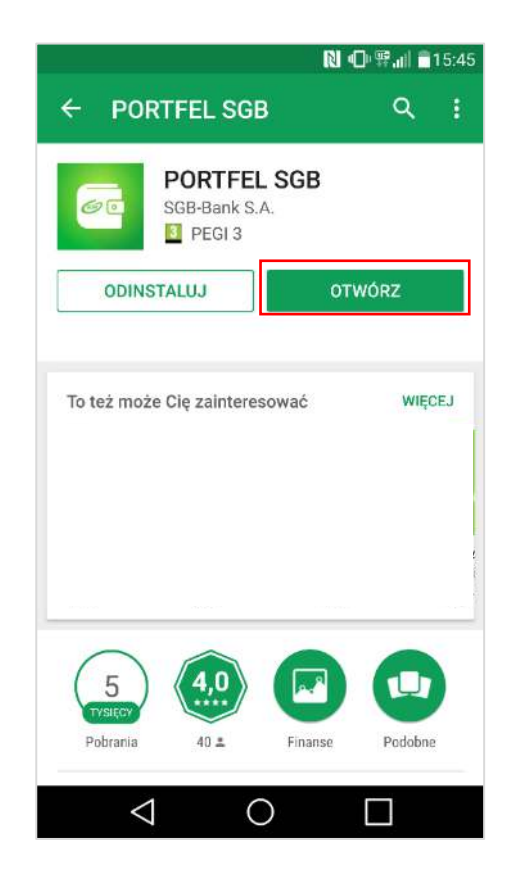

# Rozdział III Aktywacja aplikacji Portfel SGB poprzez dodanie do aplikacji tradycyjnej karty płatniczej – system Android

1. Aktywacja Portfela SGB po jego instalacji, dokonywana jest samodzielnie przez klienta poprzez:

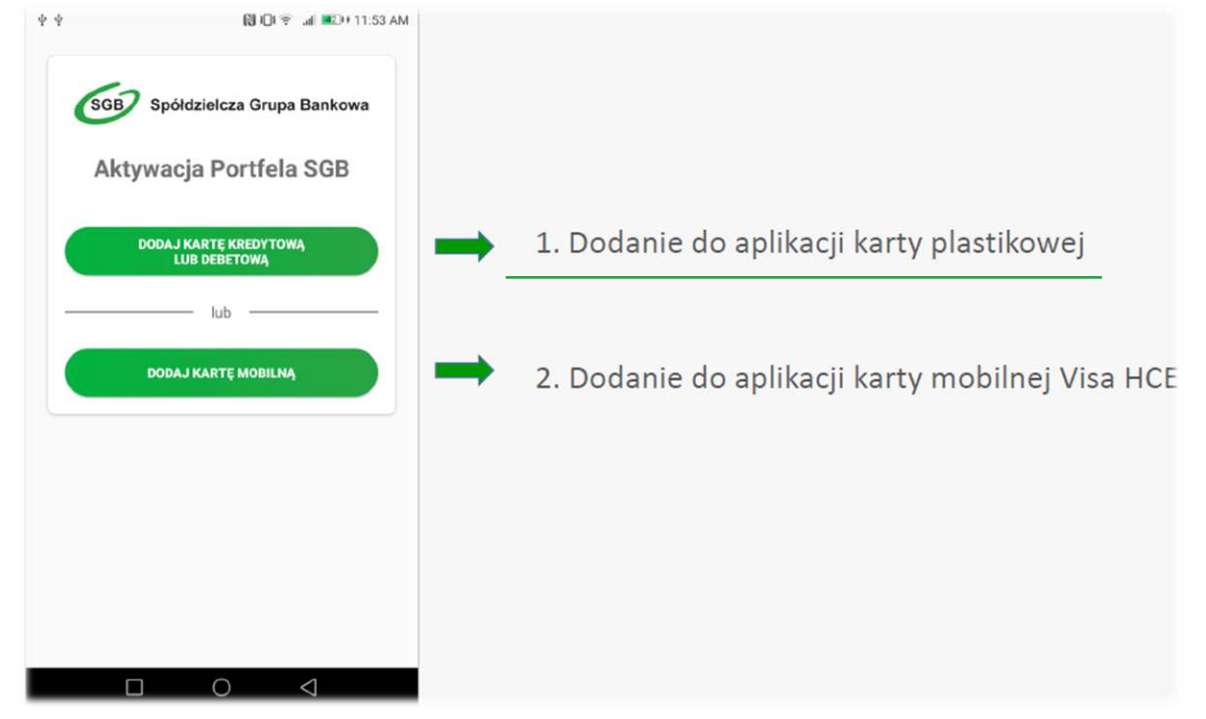

2. Wpisz lub zeskanuj nr karty oraz wprowadź pozostałe wymagane dane

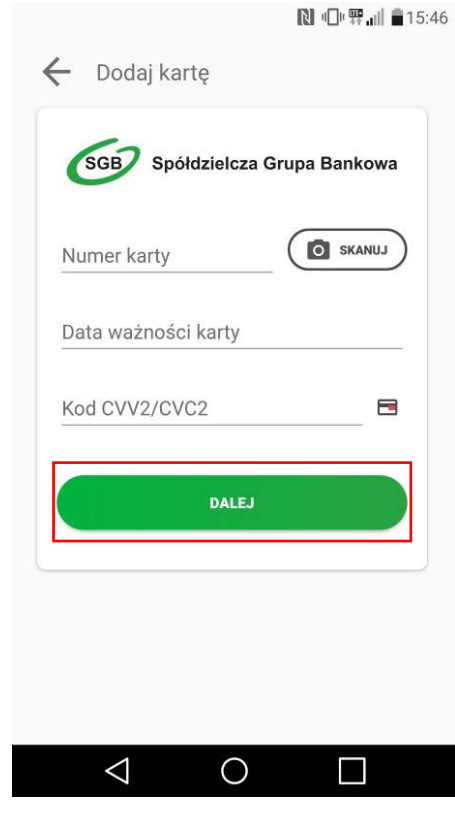

Strona **5** z **30** 

3. Następnie aplikacja poprosi o akceptację "Warunków korzystania z Portfela SGB". Po obowiązkowym przeczytaniu Warunków, należ zaznaczyć opcję "Zapoznałem się z treścią....", a następnie wybrać opcję "DALEJ".

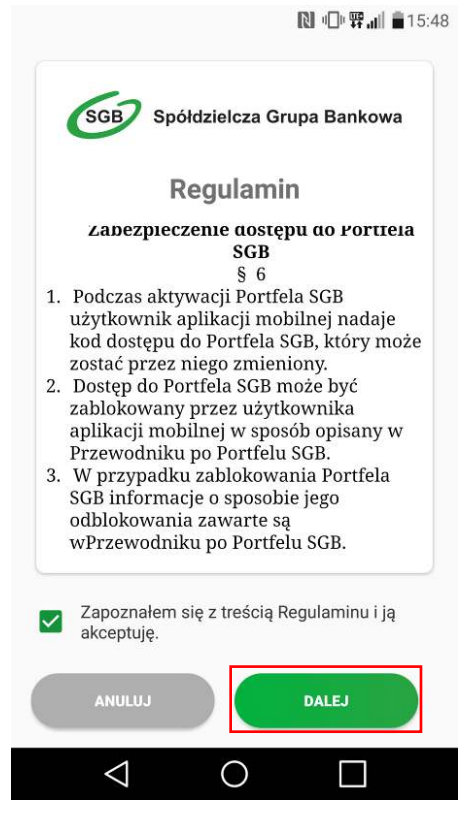

4. Na numer telefonu podany w Banku zostanie przekazany SMS z jednorazowym kodem aktywacyjnym, który należy wprowadzić do aplikacji. Jeżeli nie podałeś w Banku numeru telefonu kontaktowego, postępuj zgodnie z pkt. 6.

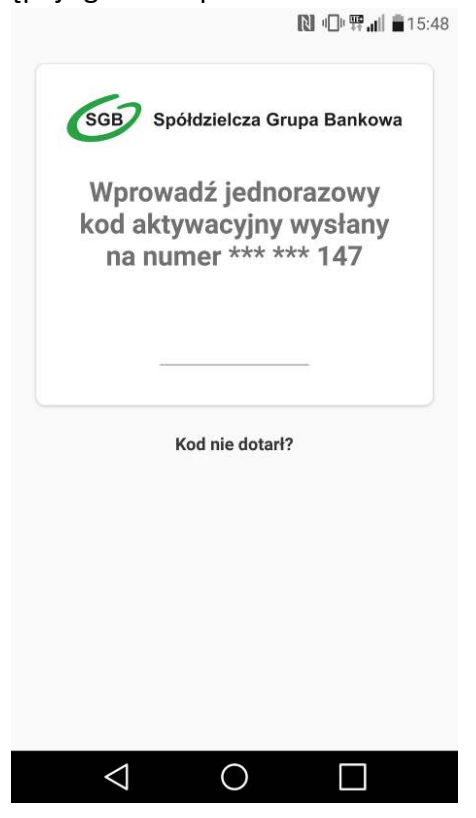

Strona 6 z 30

5. Po poprawnym wprowadzeniu kodu aktywacyjnego, karta zostanie dodana do aplikacji.

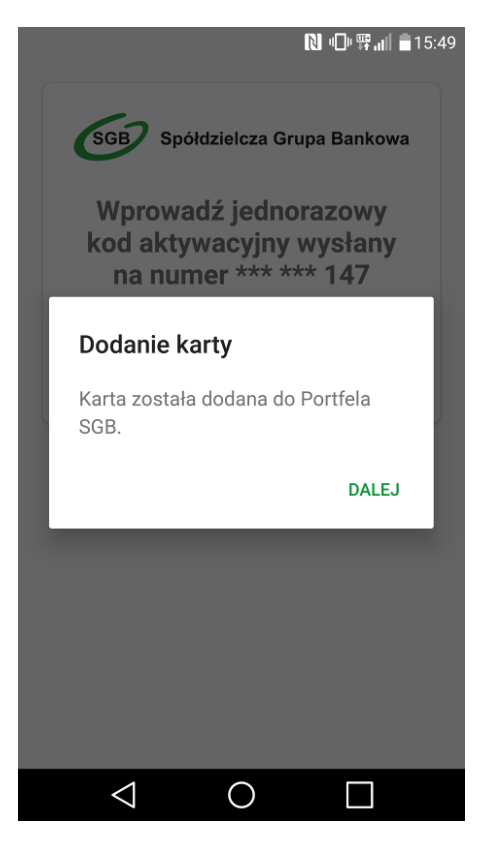

6. Jeśli nie podałeś w Banku numeru telefonu kontaktowego, numer ten jest nieaktualny lub SMS z kodem nie dotarł, skontaktuj się z infolinią.

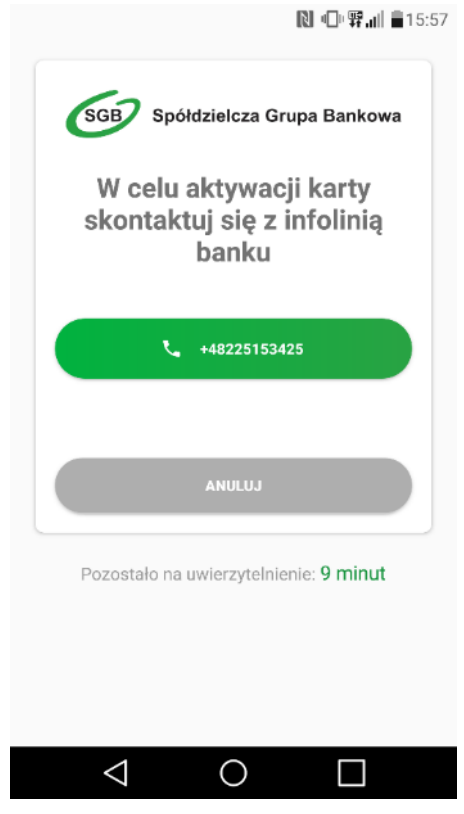

7. Po udanej aktywacji, należy nadać nowy kod dostępu do aplikacji Portfel SGB.

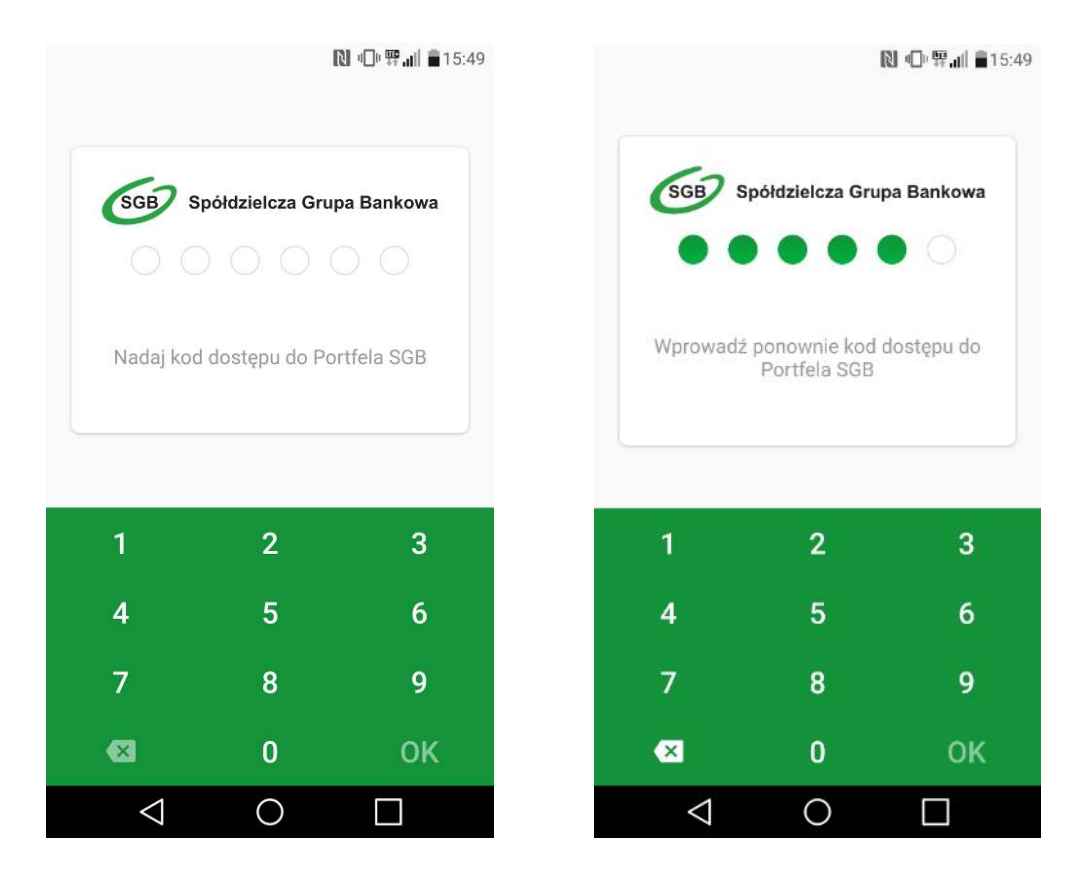

8. Po nadaniu nowego kod dostępu do aplikacji Portfel SGB Twoja karta jest widoczna w aplikacji

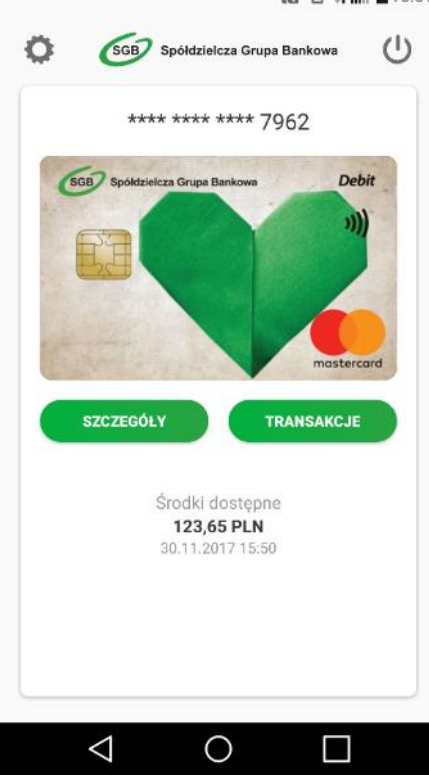

#### 関 🗇 🛱 📶 🛢 15:51

# Rozdział IV Aktywacja aplikacji Portfel SGB 2.0 poprzez dodanie do aplikacji karty mobilnej Visa HCE – system Android

1. Aktywacja Portfela SGB po jego instalacji, dokonywana jest samodzielnie przez klienta poprzez:

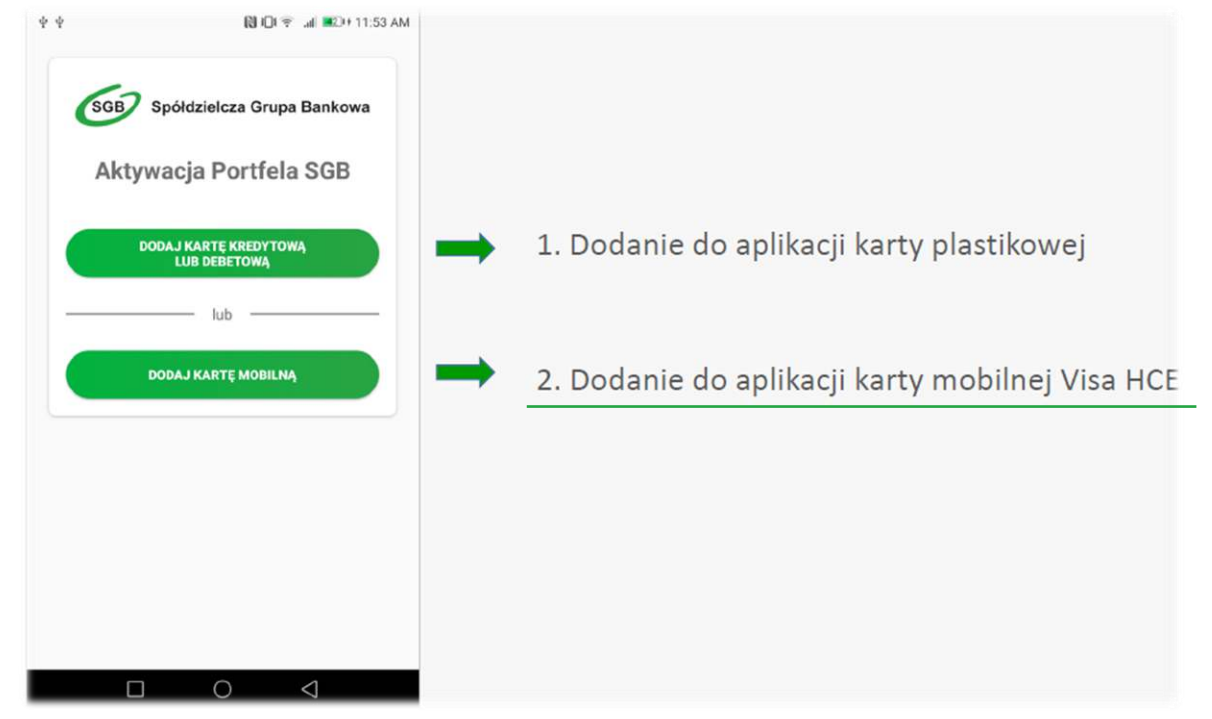

2. Dodanie karty mobilnej Visa HCE– wpisz ID Użytkownika i Kod aktywacyjny.

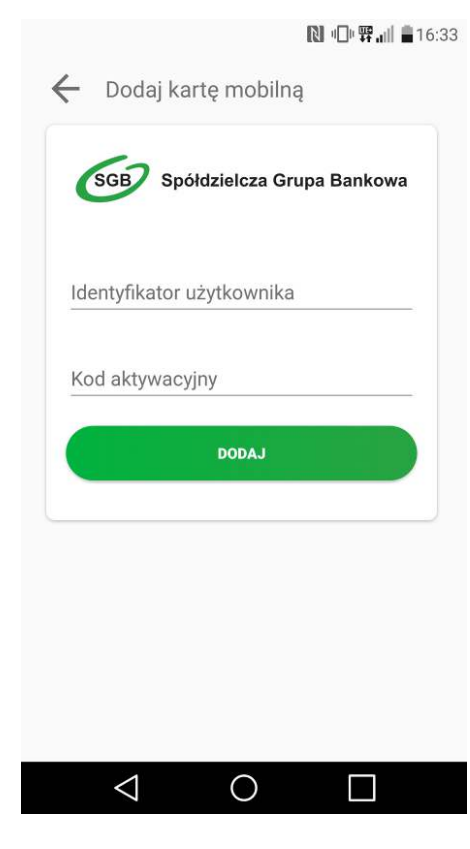

3. Aplikacja poprosi o akceptację Zasad korzystania – patrz pkt. 3 Rozdziału III.

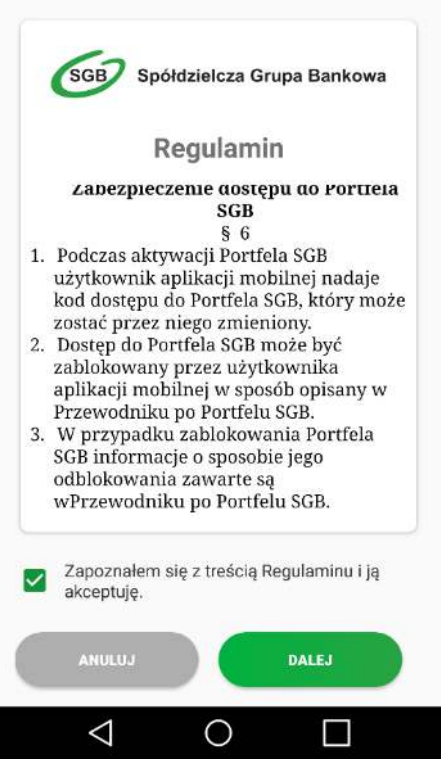

▶ ● 〒』 15:48

| 3                                                                                                    | SGB                                                                                                    | Spółdz                                                                                                    | zielcza                                                                                                    | Grupa Ban                                                                                                    | kowa                                                                                                    |
|----------------------------------------------------------------------------------------------------|----------------------------------------------------------------------------------------------------|----------------------------------------------------------------------------------------------------|----------------------------------------------------------------------------------------------------|----------------------------------------------------------------------------------------------------|----------------------------------------------------------------------------------------------------|
|                                                                                                    | Uı                                                                                                    | nowa                                                                                                    | Lice                                                                                                    | ncyjna                                                                                                    |                                                                                                    |
| Inte<br>Opr<br>dok<br>Bar<br>jest<br>do<br>zak<br>jej<br>bez<br>wła<br>wła<br>akt<br>są<br>ww<br>pob | egralną cz<br>cogramowa<br>conywanie<br>kku. Właśc<br>t spółka i<br>terdamie,<br>korzystan<br>resie akty<br>pomocą t<br>pomocą t<br>piatnej Li<br>ściciela pi<br>runki Lice<br>ywacji Kar<br>również<br>w.sgb.pl<br>orane i prze | ręścią A<br>anie m<br>transakc<br>icielem p<br>Bell Ider<br>Holandia<br>ia z pov<br>wacji Ka<br>ransakcj<br>cencji u<br>raw, czyli<br>raw, czyli<br>dostępr<br>skąd m<br>echowyw | plikacji<br>Wallet<br>cji za po<br>praw do t<br>trification<br>a. Użytko<br>vyższego-<br>try mobil<br>i na poc<br>dzielonej<br>ś spółkę I<br>ra otrzyu<br>nej, zosta<br>ne na<br>ogą być<br>rane na d | mobilnej Ba<br>SDK umoż<br>mocą Karty<br>sego oprogra<br>n B.V. z sie<br>wnik uzysku<br>o oprogramc<br>nej i dokony<br>dstawie niew<br>bezpośred<br>nej i dokony<br>dstawie niew<br>bezpośred<br>Bell Identifici<br>muje Klient<br>iły określone<br>stronie inte<br>w każdyn<br>owolnym no | nku jest<br>Ilwiające<br>mobilnej<br>mowania<br>edzibą w<br>iję prawo<br>wania w<br>wania w<br>wania za<br>ryłącznej,<br>nio przez<br>ation B.V.<br>w chwili<br>poniżej i<br>rnetowej<br>n czasie<br>śniku. |
|                                                                                                    | Zapozna<br>ją akcep                                                                                                    | ałem się<br>tuję.                                                                                                    | z treścia                                                                                                    | ą Umowy Lie                                                                                                    | cencyjnej                                                                                                    |
|                                                                                                    | ANULU                                                                                                    | J                                                                                                    |                                                                                                    |                                                                                                    |                                                                                                    |
|                                                                                                    | $\triangleleft$                                                                                                    |                                                                                                    | 0                                                                                                    |                                                                                                    | ]                                                                                                    |

5. Po udanej aktywacji, należy nadać nowy kod dostępu do aplikacji Portfel SGB.

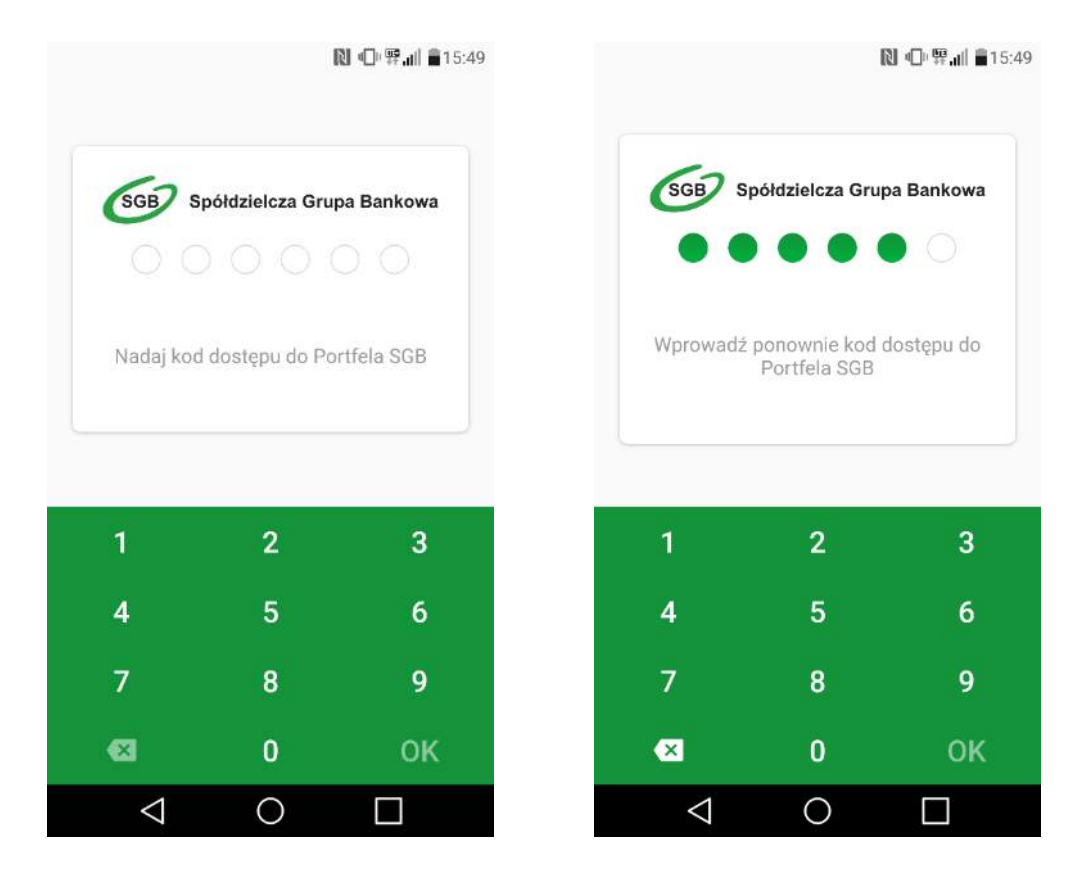

6. Po nadaniu nowego kod dostępu do aplikacji Portfel SGB Twoja karta jest widoczna w aplikacji

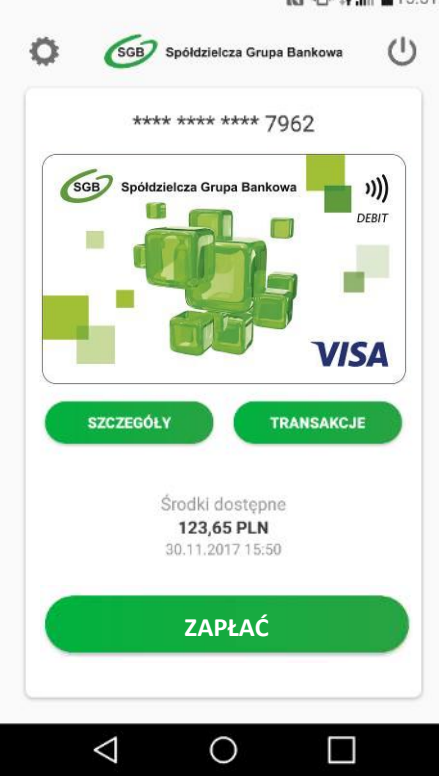

#### 🔃 🔍 🛱 📶 🛢 15:51

### Rozdział V Dodawanie nowych kart do Portfela SGB – system Android

Proces dodawania kolejnych kart do Portfela SGB jest tożsamy z procesem aktywacji aplikacji, opisanym w Rozdziałach III i IV powyżej. Przy dodawaniu kolejnej karty do aplikacji nie ma jedynie konieczności nadawania nowego kodu dostępu do aplikacji. Ponadto należy pamiętać, że do aplikacji można dodać wyłącznie jedną kartę mobilną Visa HCE.

1. Aby dodać kolejną kartę do Portfela SGB, wybierz "Ustawienia", a następnie "Dodaj nową kartę" i wybierz jaką kartę chcesz dodać do Twojego Portfela.

| [1] □□ 羿,山                                               | [1] □□□ 罪 山山 書15:51                   | <b>凤 © 霁.iii </b> ■15:52                |
|----------------------------------------------------------|---------------------------------------|-----------------------------------------|
| SGB Spółdzielcza Grupa Bankowa                           | ← Ustawienia U                        | ← Dodaj kartę 🔱                         |
| **** **** 7962                                           | O- Zmień kod dostępu                  | SGB Spółdzielcza Grupa Bankowa          |
| SGB Spółdzielcza Grupa Bankowa Debit                     | Informacje     Dezaktywuj Portfel SGB | Jaką kartę chcesz dodać<br>do portfela? |
| SZCZEGÓŁY TRANSAKCJE                                     | Dodaj nową kartę                      | DODAJ KARTĘ KREDYTOWĄ<br>LUB DEBETOWĄ   |
| Środki dostępne<br><b>123,65 PLN</b><br>30.11.2017 15:50 |                                       | DODAJ KARTĘ MOBILNĄ                     |
|                                                          | SGB Spółdzielcza Grupa Bankowa        |                                         |
| $\triangleleft$ 0 $\square$                              | $\triangleleft$ O $\square$           |                                         |

2. Następnie postępuj zgodnie z krokami opisanymi odpowiednio w Rozdziale III i IV powyżej.

# Rozdział VI Korzystanie z Portfela SGB – opis pozostałych funkcjonalności – system Android

Logowanie do aplikacji – należy wpisać nadany przez siebie kod dostępu.
 № ⊕ ∰ ... ■ 15:52

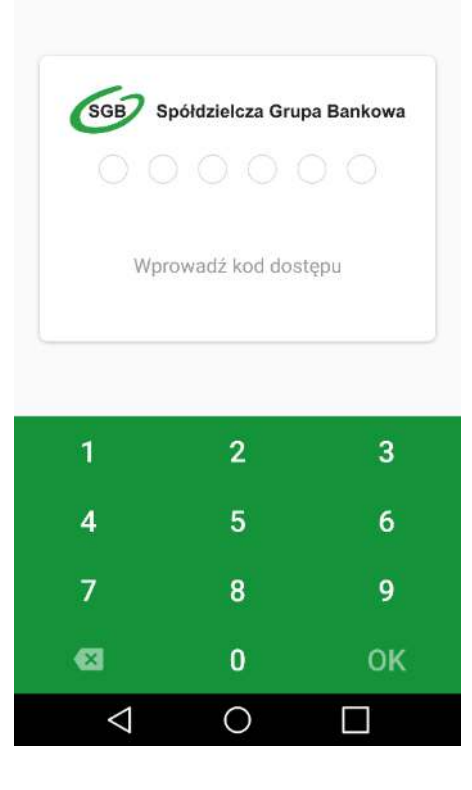

2. Po zalogowaniu do aplikacji, na pierwszym ekranie zobaczysz dodaną przez siebie kartę. Przewijając w prawo, ujrzysz kolejne karty. W zależności od konfiguracji danej karty płatniczej w Banku, może ona być widoczna w aplikacji w dwojaki sposób: może być widoczny wizerunek Twojej karty lub zielony wzór karty SGB. Aplikacja wyświetli również dodatkowo status Twojej karty (zastrzeżona, zablokowana, nieaktywna).

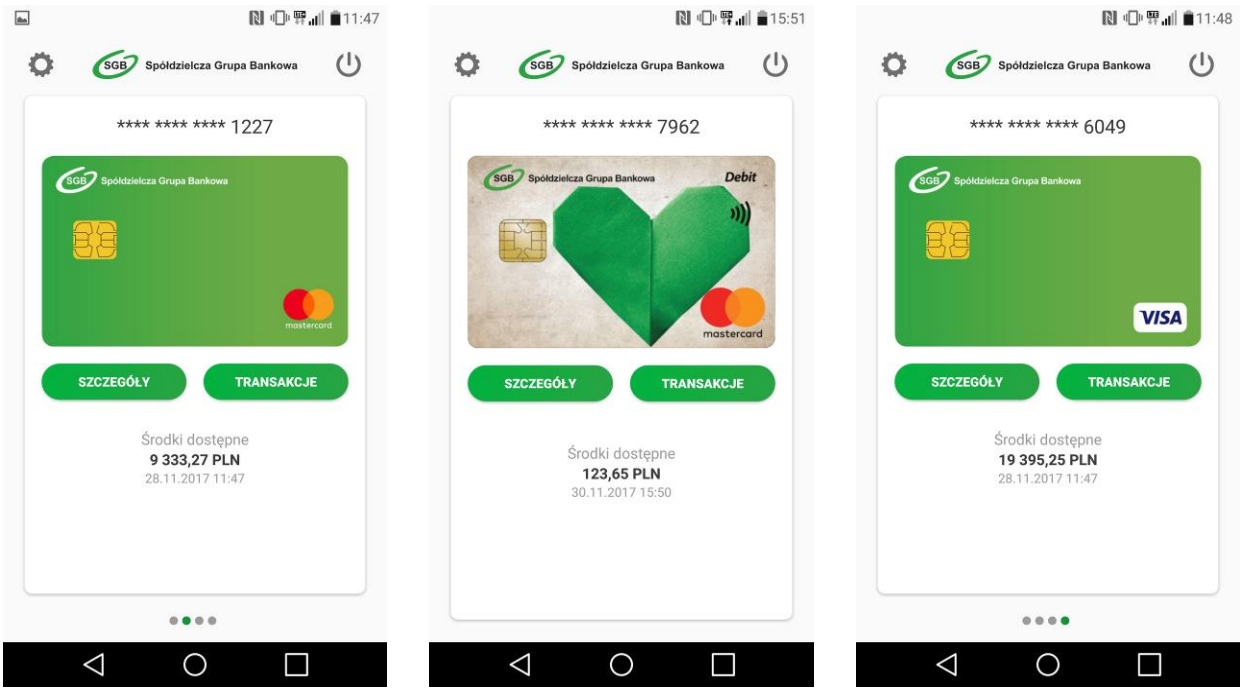

3. W przypadku karty mobilnej Visa HCE, dodatkowo widoczne będzie pole "Zapłać".

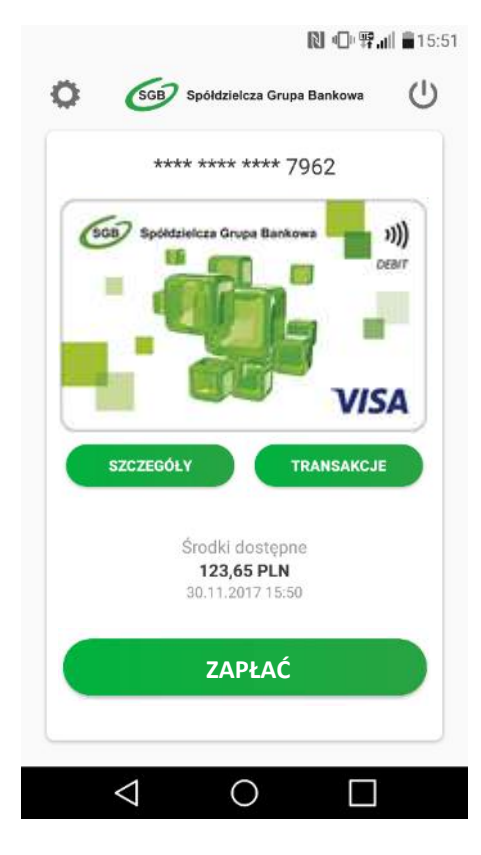

Szczegóły karty – aby zobaczyć szczegóły danej karty, wybierz opcję szczegóły "SZCZEGÓŁY".
 W zależności od rodzaju karty prezentowany jest różny zakres informacji.

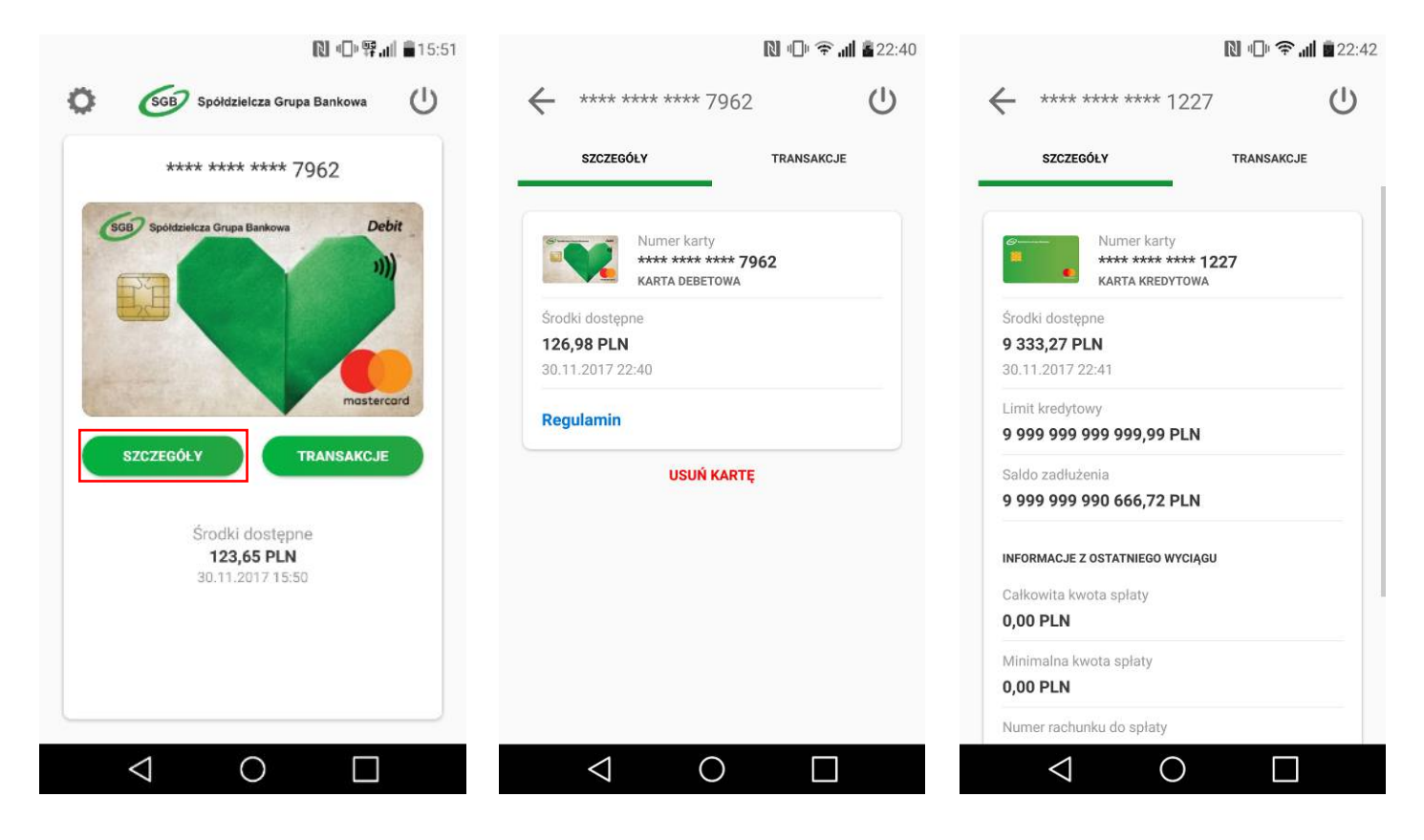

5. Transakcje – aby zobaczyć historię transakcji dokonanych daną kartą należy wybrać opcję "TRANSAKCJE". Prezentowana jest historia transakcji z ostatnich 30 dni.

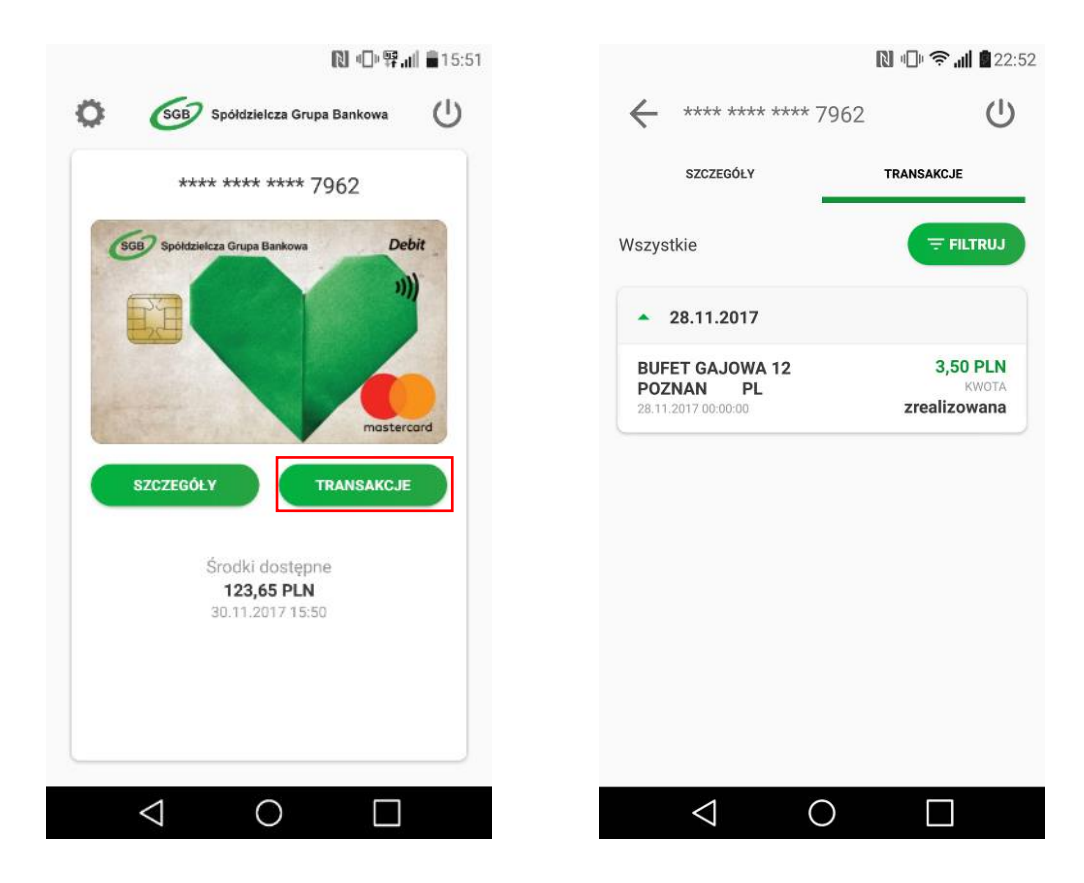

6. Aplikacja umożliwia również filtrowanie listy transakcji poprzez określenie zakresu czasowego, kwoty transakcji i/lub wpisanie nazwy sprzedawcy.

|                  | 🔃 🕕 🎓 📶 🖥 22:5 | 53                |                                                | 🕅 🕕 😤 📶 🗖 2      |
|------------------|----------------|-------------------|------------------------------------------------|------------------|
| - Filtr          | Ċ              | $\leftarrow$      | **** **** **** 79                              | 962 <b>(</b>     |
| Zakres czasowy   |                |                   | SZCZEGÓŁY                                      | TRANSAKCJE       |
| Dd               | 31.10.2017     | Ţ                 | Kwota <b>0 - co</b><br>Data <b>31.10.201</b> 7 | 7 - 30.11.2017 X |
| Do               | 30.11.2017     |                   | Miejsce dowolne                                |                  |
| Kwota transakcji |                | BUF               | ET GAJOWA 12                                   | 3,50 PLN         |
| Dd               |                | <b>POZ</b> 28.11. | NAN PL<br>2017 00:00:00                        | realizowana      |
| Do               |                |                   |                                                |                  |
| Nazwa sprzedawcy |                |                   |                                                |                  |
| Npisz nazwę      |                |                   |                                                |                  |
| Ŧ                | FILTRUJ        |                   |                                                |                  |
|                  |                |                   |                                                |                  |
| $\triangleleft$  | 0              |                   | ⊲0                                             |                  |

7. Kolejność kart – jeśli do aplikacji Portfel SGB jest dodana więcej niż jedna karta, masz możliwość ustawienia kolejności wyświetlania kart w aplikacji według własnych preferencji. Aby zmienić kolejność wyświetlania kart, wejdź w opcję Ustawienia, następnie "Kolejność kart", a następnie przytrzymaj wybraną kartę i przesuń ją w górę lub w dół.

|              |                       | 🕒 😤 📶 📲 22:31 |           |                                       | [ -₩,,   #16: |
|--------------|-----------------------|---------------|-----------|---------------------------------------|---------------|
| Us           | tawienia              | Ċ             | ← к       | olejność kart                         | Ċ             |
| <b>0-</b> Z≀ | mień kod dostępu      |               |           | **** **** **** 7962<br>karta debetowa |               |
| <b>D</b> In  | formacje              |               | 100       | **** **** **** 8441                   |               |
| <b>8</b> D4  | ezaktywuj Portfel SGB |               |           | KARTA DEBETOWA                        | =             |
| К            | olejność kart         |               |           | **** **** **** 8900<br>karta debetowa |               |
| - De         | odaj nową kartę       |               |           | **** **** **** 3134<br>karta debetowa |               |
|              |                       |               | ACRO<br>S | **** **** **** 5050<br>karta debetowa |               |

Jeśli chcesz zmienić swój kod dostępu do aplikacji, wybierz Ustawienia , a następnie "Zmień kod dostępu". Aplikacja poprosi o wprowadzenie starego kodu, a następnie o nadanie nowego.
 N ⊕ ♥ ... ■ 12:31

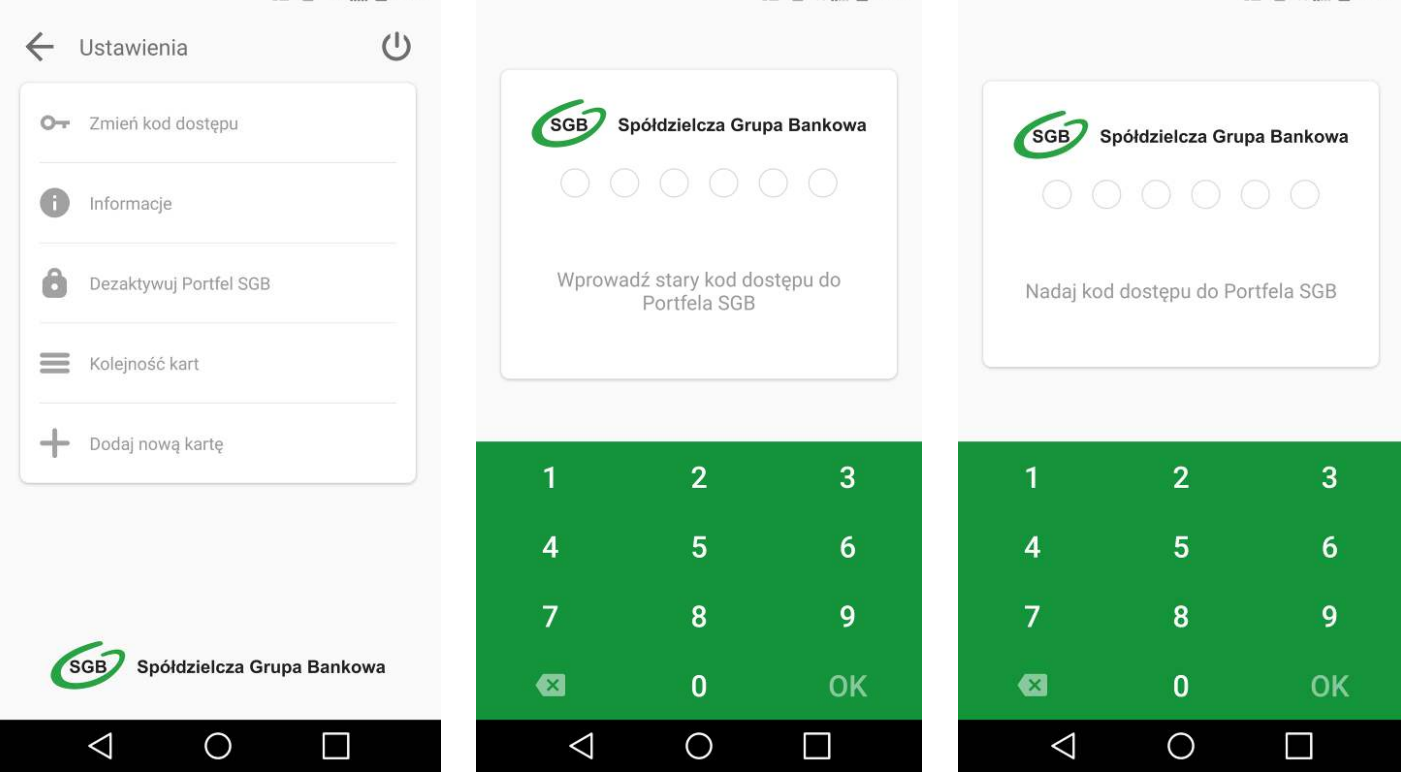

9. Usuwanie karty z Portfela SGB – jeśli chcesz usunąć kartę z Portfela SGB, wejdź w szczegóły danej karty, wybierz opcję "USUŃ KARTĘ", a następnie potwierdź usunięcie swoim kodem dostępu.

|               | /902                                                      |            |
|---------------|-----------------------------------------------------------|------------|
| SZCZEG        | ÓŁY                                                       | TRANSAKCJE |
|               | Numer karty<br>**** **** **** <b>79</b><br>KARTA DEBETOWA | 62         |
| Środki doster | one                                                       |            |
| 126,98 PLM    | 4                                                         |            |
| 30.11.2017 2  | 2:40                                                      |            |
| Regulamin     |                                                           |            |
|               | USUŃ KARTĘ                                                | 3          |
|               |                                                           |            |
|               |                                                           |            |
|               |                                                           |            |
|               |                                                           |            |
|               |                                                           |            |
|               |                                                           |            |
|               |                                                           |            |

10. Informacje – aby zobaczyć informacje na temat aplikacji Portfel SGB, wybierz Ustawienia, a następnie na "Informacje".

|                        | 🕒 😤 📶 🔮 22:31 |                                                                               | ] 🗢 📶 🖥 23:30 |
|------------------------|---------------|-------------------------------------------------------------------------------|---------------|
| ← Ustawienia           | Ċ             | 🔶 Informacje                                                                  | Ċ             |
| O- Zmień kod dostępu   |               | SGB Spółdzielcza Grupa I                                                      | Bankowa       |
| i Informacje           |               | Data instalacji Portfela SGB<br>30.11.2017 16:32:58                           |               |
| Dezaktywuj Portfel SGB |               | Wersja Portfela SGB<br>Portfel SGB 2.0.0-1711301316                           |               |
| Kolejność kart         |               | Wersja oprogramowania<br>6.16.0.42-666                                        |               |
| - Donal Horid Varia    |               | ID urządzenia<br>2379f80de23c9272a74ba0f28d6c<br>2f91c13fac397241bbf02b41b09d | dd4539b<br>4  |
|                        |               | Prześlij logi aplikacji                                                       |               |
| SGB Spółdzielcza Grupa | Bankowa       |                                                                               |               |
|                        |               | ⊲ O                                                                           |               |

11. Dezaktywacja aplikacji – jeśli chcesz dezaktywować aplikację, wybierz "Ustawienia", a następnie "Dezaktywuj Portfel SGB". Pamiętaj jednak, że wiąże się to z całkowitym usunięciem wszystkich kart dodanych do Portfela.

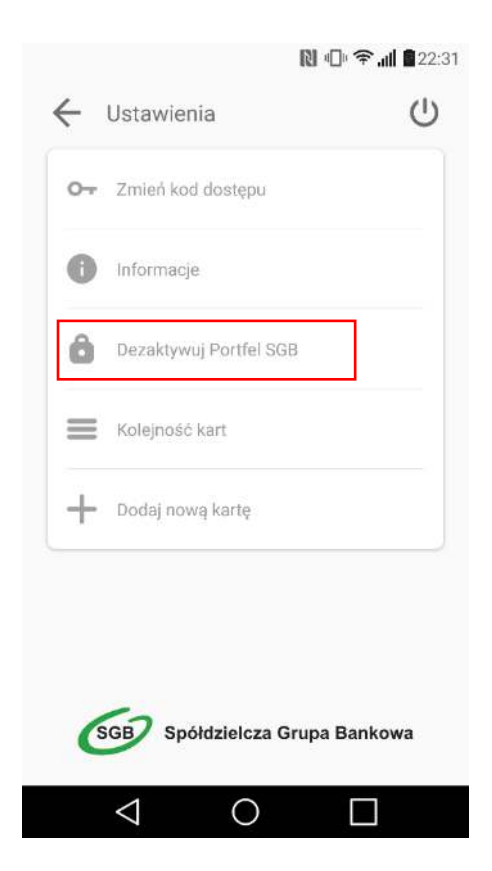

#### **Rozdział VII**

#### Pobranie aplikacji mobilnej Portfel SGB ze sklepu App Store (iOS)

1. Otwórz sklep App Store i w zaznaczonym poniżej miejscu wpisz "Portfel SGB"

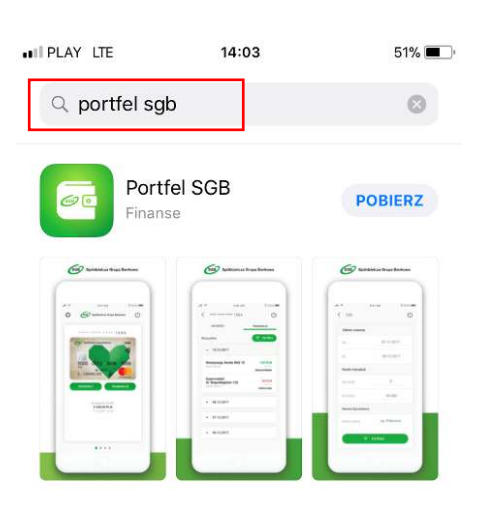

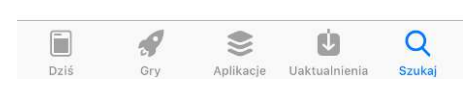

2. Po odnalezieniu w sklepie aplikacji mobilnej Portfel SGB wybierz opcję "POBIERZ"

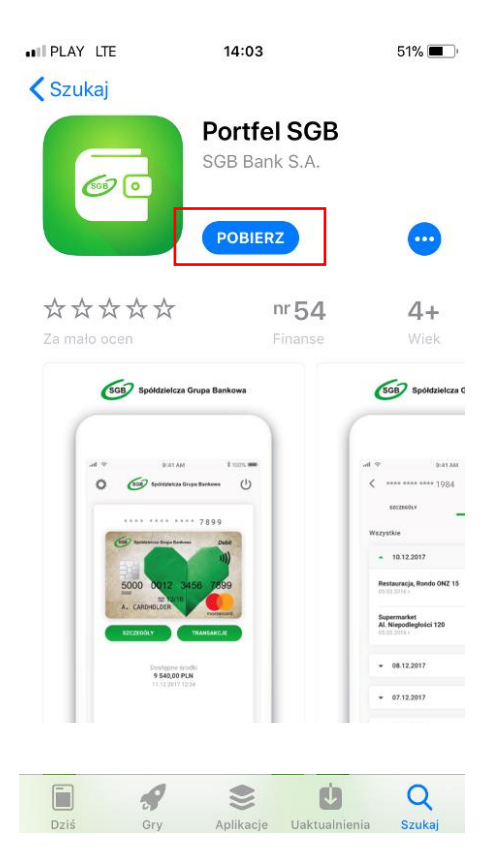

3. Otwórz aplikację za pomocą opcji "OTWÓRZ" lub poprzez wybranie ikony aplikacji w menu telefonu

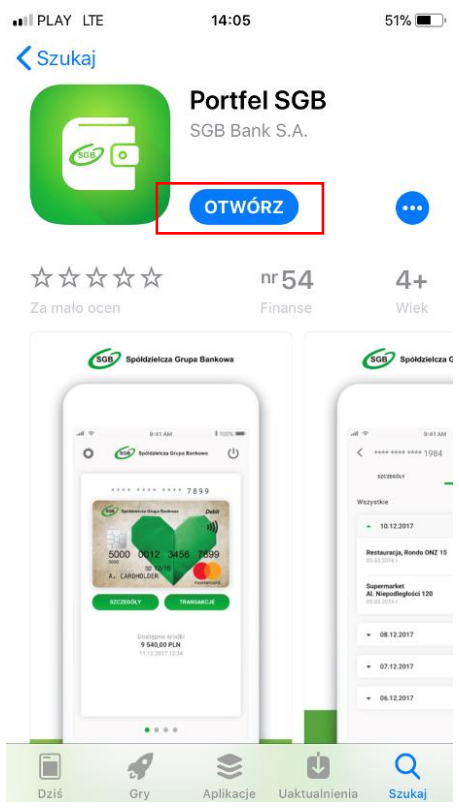

# Rozdział VIII Aktywacja aplikacji Portfel SGB poprzez dodanie do aplikacji tradycyjnej karty płatniczej – system iOS

1. Aktywacja Portfela SGB po jego instalacji, dokonywana jest samodzielnie przez klienta poprzez:

| SGB Spółdzielcza            | Grupa Bankowa   |
|-----------------------------|-----------------|
| Aktywacja por               | tfela SGB       |
| DODAJ KARTĘ KR<br>LUB DEBET | REDYTOWĄ<br>OWĄ |

- 2. Wpisz lub zeskanuj nr karty oraz wprowadź pozostałe wymagane dane
- 3. Następnie aplikacja poprosi o akceptację "Warunków korzystania z Portfela SGB". Po obowiązkowym przeczytaniu Warunków, należ zaznaczyć opcję "Zapoznałem się z treścią....", a następnie wybrać opcję "DALEJ".

| App Store                                                                                               | e                                                                                               | LTE                                                                                                    | 14                                                                                                 | 07                                                                                                    |                                                                                                    | 50% 🔳                                                            |
|----------------------------------------------------------------------------------------------------|-------------------------------------------------------------------------------------------------|----------------------------------------------------------------------------------------------------|----------------------------------------------------------------------------------------------------|----------------------------------------------------------------------------------------------------|----------------------------------------------------------------------------------------------------|------------------------------------------------------------------|
| C                                                                                                    | GB                                                                                              | Spół                                                                                                    | dzielo                                                                                             | za Gru                                                                                                    | ıpa Banl                                                                                                    | kowa                                                             |
|                                                                                                    | Wa                                                                                              | runk                                                                                                    | ki ko                                                                                              | rzysi                                                                                                    | tania z                                                                                                    | z                                                                |
|                                                                                                    |                                                                                                 | Ро                                                                                                    | rtfel                                                                                              | a SG                                                                                                    | В                                                                                                    |                                                                  |
| Niniejsze za<br>pośrednictw<br>Niniejsze w<br>równicż dos<br>przechowy<br>elektroniow                   | sady określa<br>em Portfela (<br>arunki korzy<br>tępne na stro<br>rane na dowe<br>ot w farmie ( | Waras<br>ią waruoki i try<br>SGB.<br>stania z Portfel<br>nie internetow<br>Jnym nośniku,<br>uslikacji instali | iki korzystar<br>§<br>ib udostępnia<br>a SGB, które<br>cj www.sgb,p<br>Portfel SGB<br>wanej strzez | tia z Portfela S<br>1<br>nia, aktywacji i<br>otrzymuje klier<br>I skąd mogą by<br>jest udostępnia<br>klienti na urza | GB<br>korzystania z usług<br>st w chwili dodania<br>ć w dowolnym czas<br>ny nicodplatnic droj<br>komia mobilovm              | : dostępnych za<br>karty: są<br>se połstane i<br>są komunikacji  |
| 1. A<br>mo                                                                                              | I                                                                                               | Przec                                                                                                    | zytaj                                                                                              | całą t                                                                                                    | reść                                                                                                    | iu                                                               |
| 2. B<br>ele<br>3. B                                                                                     | W                                                                                               | arunk                                                                                                    | ów k                                                                                               | orzys                                                                                                    | tania z                                                                                                    |                                                                  |
| 4. Ú<br>Inti<br>5. U<br>zos                                                                             | â                                                                                               | aplika                                                                                                    | cji Po                                                                                             | ortfel                                                                                                    | SGB.                                                                                                    | de<br>u                                                          |
| 1. U<br>2. P<br>3. U,<br>okreštony                                                                      | III w FUCWU                                                                                     | anaac po Para                                                                                                 | Zam                                                                                                | knij                                                                                                    |                                                                                                    | Jama                                                             |
| <ol> <li>W cela :<br/>speinić w<br/>internetu,<br/>przcz uby</li> <li>Koszty i<br/>mecketaci</li> </ol> | imożliwienia<br>omagania tec<br>co może mie<br>kownika nie<br>ransmisji dar                     | funkcjonowar<br>hmiczne określ<br>ć wpływ na wy<br>zależnych od E<br>nych wymagan                             | in Portfela St<br>one przez Bar<br>Akorzystywan<br>Janku opłat n<br>ych do pobra                   | 1B Użytkownik<br>ik, z uwzględni<br>ie limitu transfe<br>i rzecz dostawe<br>na, mstalacji, u<br>ikiliencji, u        | <ul> <li>aplikacji mobilnej<br/>eniem zapewnienia<br/>nu danych i ewentu<br/>ów internetu<br/>ruchomienia i korzy</li> </ul> | powinien<br>dostępu do<br>altre ponoszenie<br>ostania zaplikucji |
|                                                                                                    | Zap<br>korz<br>akce                                                                             | oznałe<br>systani<br>eptuję.                                                                                  | m się<br>a z Po                                                                                    | z treś<br>ortfela                                                                                                    | cią Waru<br>SGB i je                                                                                                    | inków                                                            |
|                                                                                                    |                                                                                                 |                                                                                                    |                                                                                                    |                                                                                                    |                                                                                                    |                                                                  |

4. Na numer telefonu podany w Banku zostanie przekazany SMS z jednorazowym kodem aktywacyjnym, który należy wprowadzić do aplikacji. Jeżeli nie podałeś w Banku numeru

telefonu kontaktowego, postępuj zgodnie z pkt. 6. Po poprawnym wprowadzeniu kodu aktywacyjnego, karta zostanie dodana do aplikacji.

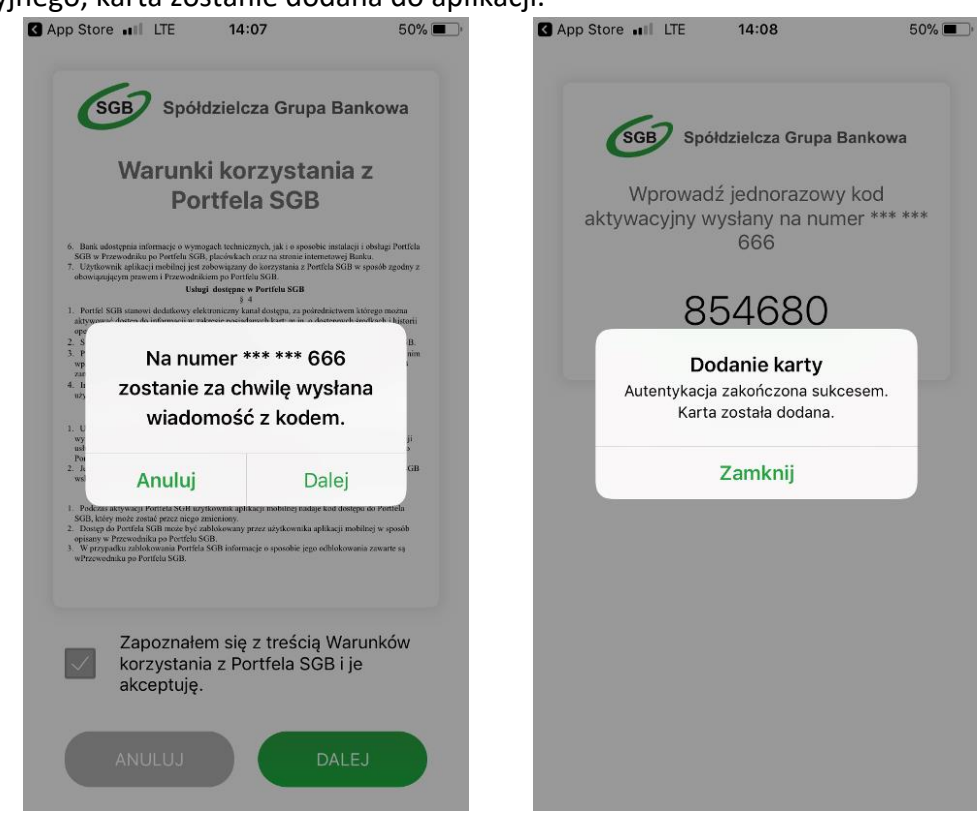

5. Jeśli nie podałeś w Banku numeru telefonu kontaktowego, numer ten jest nieaktualny lub SMS z kodem nie dotarł, skontaktuj się z infolinią.

| SGB Spółdzielcza Grupa Bankowa                                |
|---------------------------------------------------------------|
| W celu aktywacji karty<br>skontaktuj się z infolinią<br>banku |
| <b>\$</b> +48225153425                                        |
| ANULUJ                                                        |
| Pozostało na uwierzytelnienie: 9 minut                        |

6. Po udanej aktywacji, należy nadać nowy kod dostępu do aplikacji Portfel SGB.

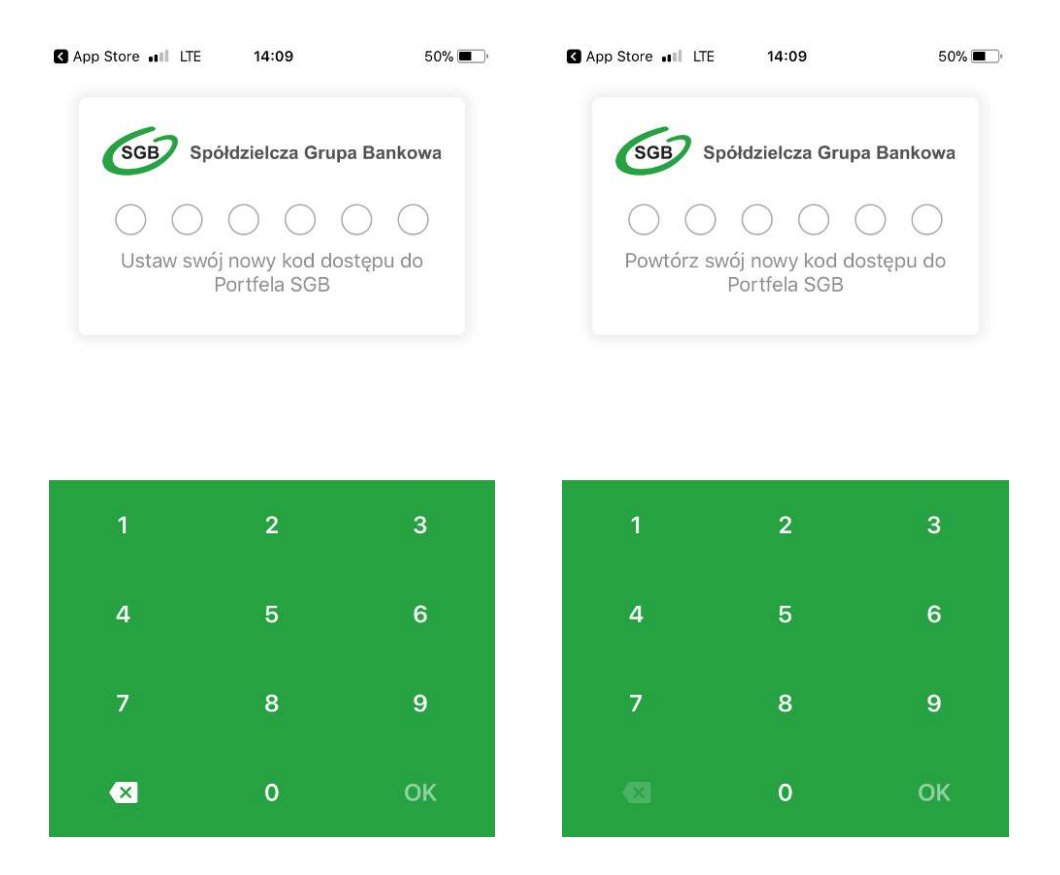

7. Po nadaniu nowego kod dostępu do aplikacji Portfel SGB Twoja karta jest widoczna w aplikacji

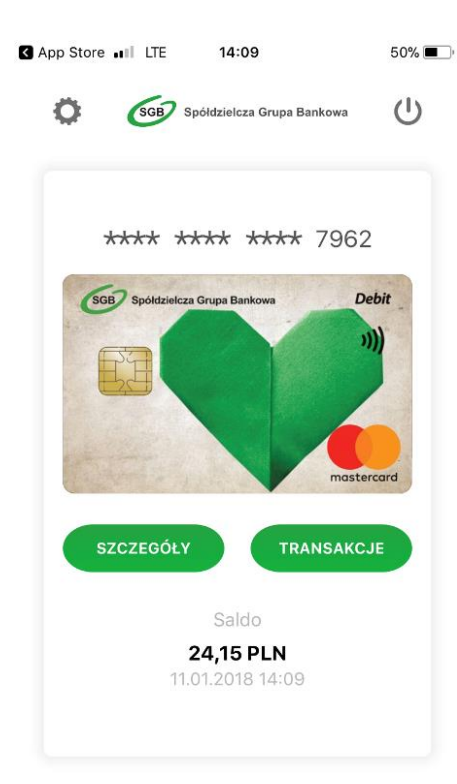

### Rozdział IX Dodawanie nowych kart do Portfela SGB – system iOS

Proces dodawania kolejnych kart do Portfela SGB jest tożsamy z procesem aktywacji aplikacji, opisanym w Rozdziałach VII i VIII powyżej. Przy dodawaniu kolejnej karty do aplikacji nie ma jedynie konieczności nadawania nowego kodu dostępu do aplikacji.

1. Aby dodać kolejną kartę do Portfela SGB, wybierz "Ustawienia", a następnie "Dodaj kartę" i zeskanuj kartę lub wprowadź niezbędne dane karty.

| SGB Spółdzielcza Grupa Bankowa     | SGB Spółdzielcza Grupa Bankow                                     |
|------------------------------------|-------------------------------------------------------------------|
| Dodaj kartę                        | ×                                                                 |
| NUMER KARTY<br>5575 3901 0025 7962 | Kod CVV2/CVC2                                                     |
| DATA WAŻNOŚCI KARTY<br>1 / 21      | CVC2/CVV2 to 3-cyfrowy numer<br>znajdujący się na rewersie karty. |
| COD CVV2/CVC2                      |                                                                   |
| IUD SKANUJ KARTĘ                   | 000 (xxx)                                                         |
| DALEL                              | DALET                                                             |

2. Następnie postępuj zgodnie z krokami opisanymi odpowiednio w Rozdziale X i XI powyżej.

# Rozdział X Korzystanie z Portfela SGB – opis pozostałych funkcjonalności – system iOS

1. Logowanie do aplikacji – należy wpisać nadany przez siebie kod dostępu.

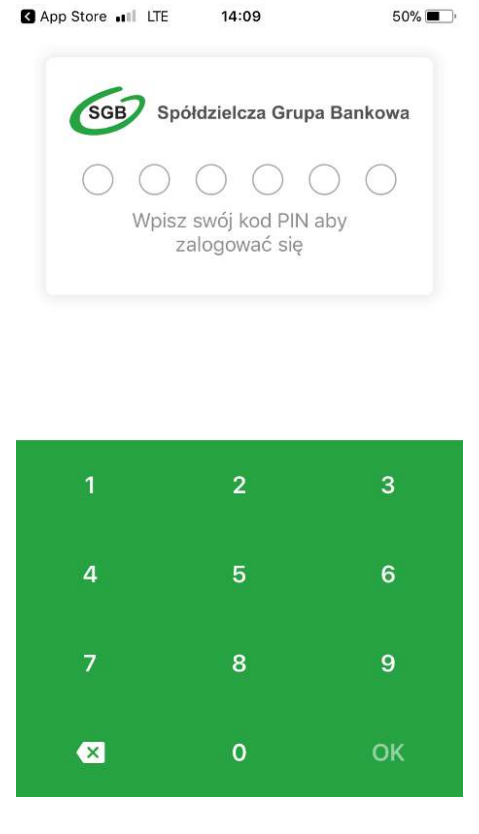

2. Po zalogowaniu do aplikacji, na pierwszym ekranie zobaczysz dodaną przez siebie kartę. Przewijając w prawo, ujrzysz kolejne karty. W zależności od konfiguracji danej karty płatniczej w Banku, może ona być widoczna w aplikacji w dwojaki sposób: może być widoczny wizerunek Twojej karty lub zielony wzór karty SGB. Aplikacja wyświetli również dodatkowo status Twojej karty (zastrzeżona, zablokowana, nieaktywna).

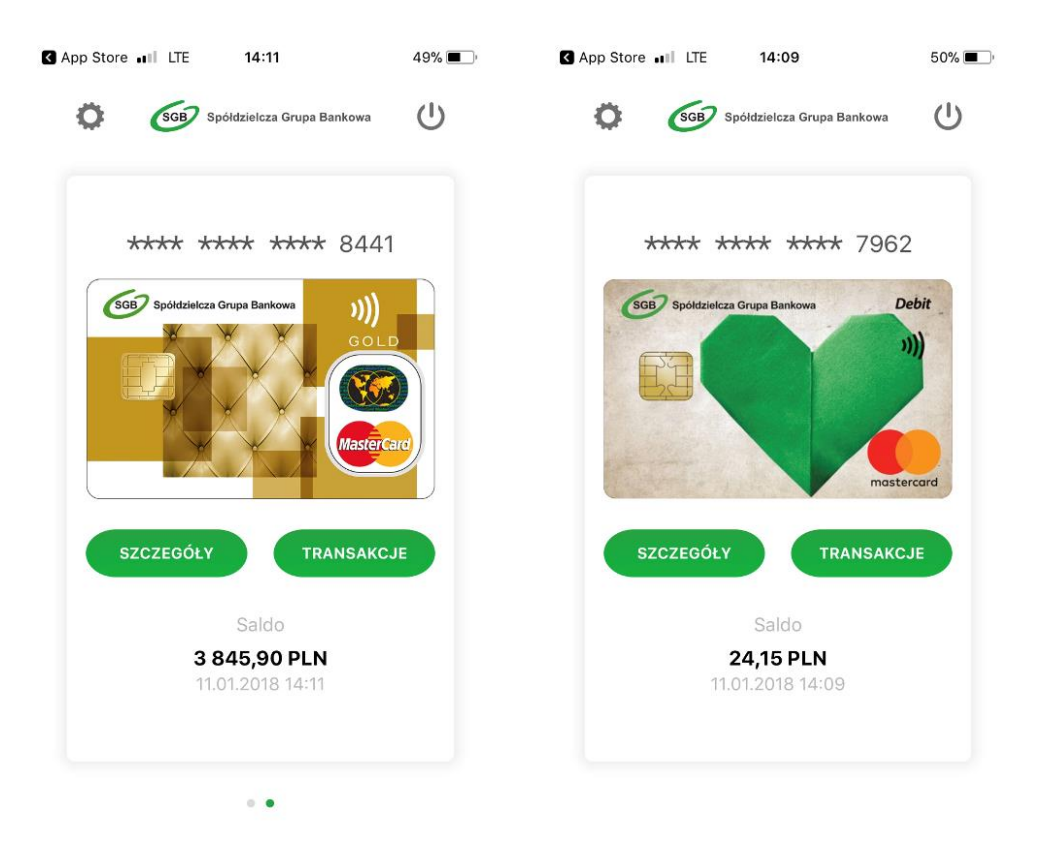

Szczegóły karty – aby zobaczyć szczegóły danej karty, wybierz opcję szczegóły "SZCZEGÓŁY".
 W zależności od rodzaju karty prezentowany jest różny zakres informacji.

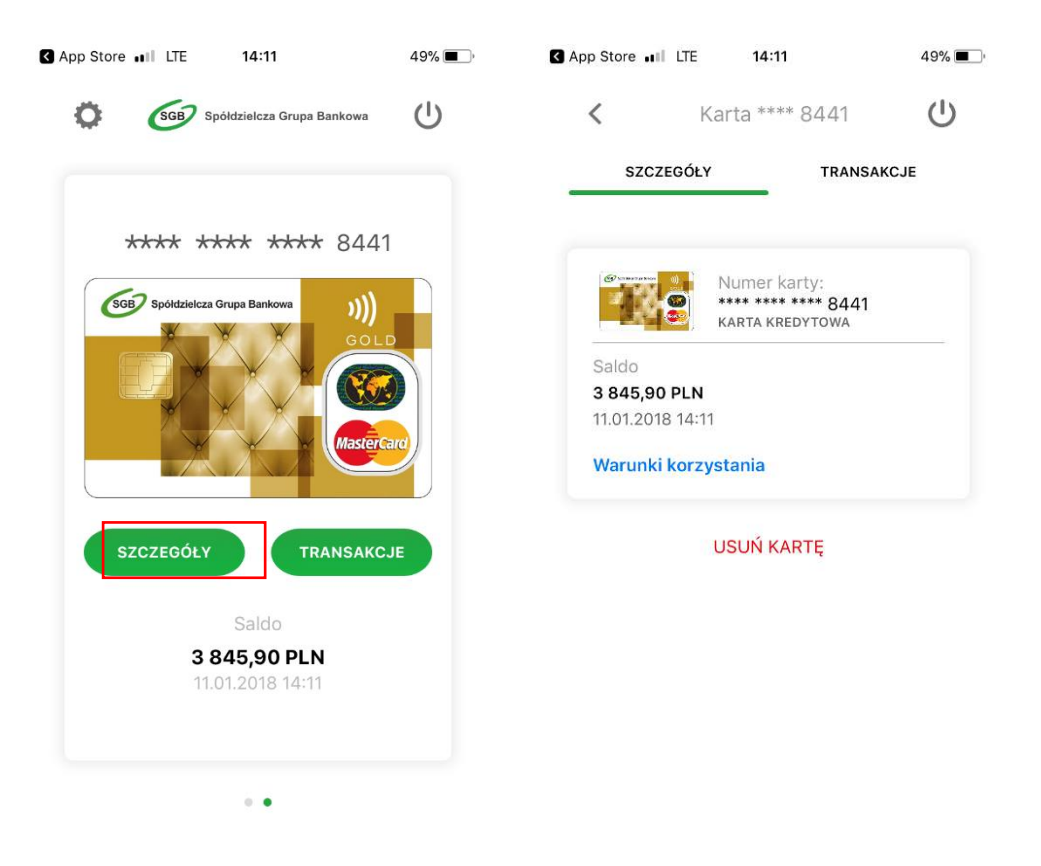

4. Transakcje – aby zobaczyć historię transakcji dokonanych daną kartą należy wybrać opcję "TRANSAKCJE". Prezentowana jest historia transakcji z ostatnich 30 dni.

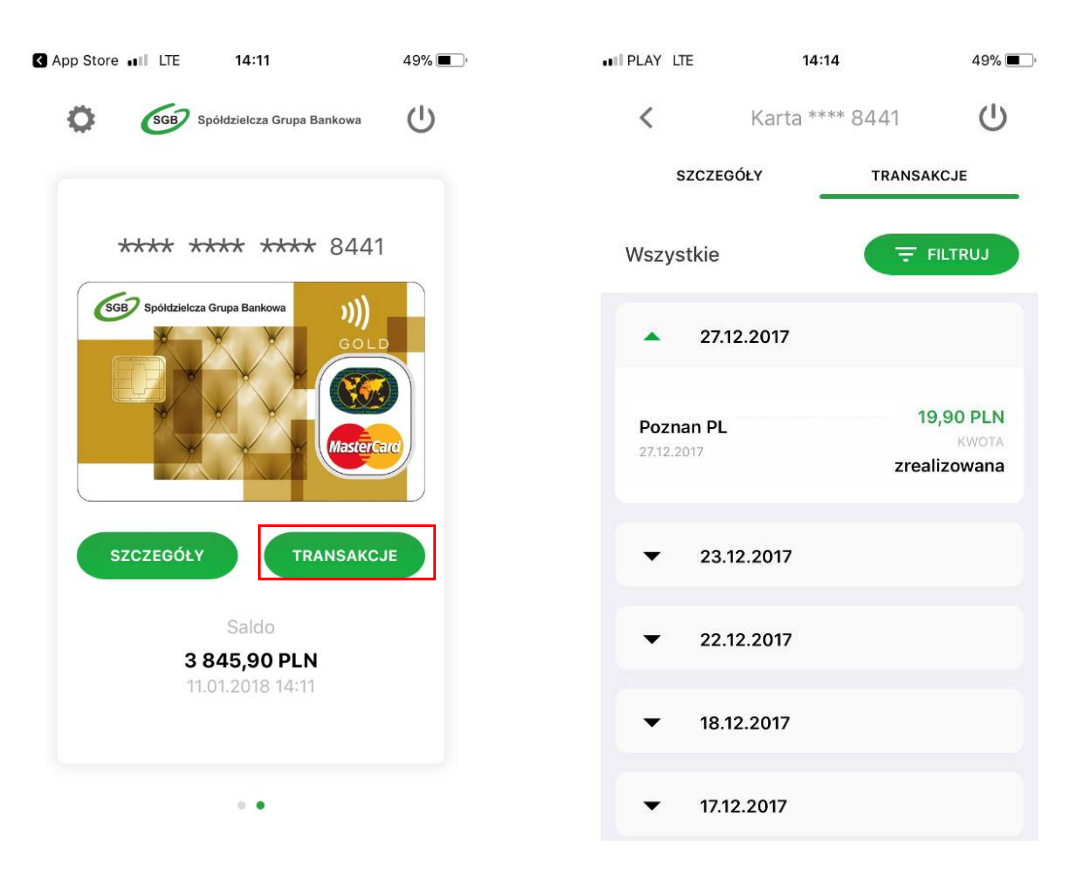

5. Aplikacja umożliwia również filtrowanie listy transakcji poprzez określenie zakresu czasowego, kwoty transakcji i/lub wpisanie nazwy sprzedawcy.

| II PLAY LTE                 | 14:14     | 49% 🔳 '                 | ••II PLAY LTE | 14:14     | 49% 🔳 )*   | ••II PLAY LTE               | 14:15                                    | 49% 🔳                              |
|-----------------------------|-----------|-------------------------|---------------|-----------|------------|-----------------------------|------------------------------------------|------------------------------------|
| < Karta                     | **** 8441 | Ċ                       | <             | Filtr     | Ċ          | <                           | Karta **** 844                           | 41 <b>U</b>                        |
| SZCZEGÓŁY                   | TRANSAK   | CJE                     | Zakres czaso  | owy       |            | SZCZEG                      | GÓŁY T                                   | RANSAKCJE                          |
| Wszystkie                   | E FI      | ILTRUJ                  | Od            |           | 12.12.2017 |                             |                                          | 1                                  |
| ▲ 27.12.2017                |           |                         | Do            |           | 11.01.2018 | Kwota<br>— Data<br>Miejsce  | 0 - ∞<br>12.12.2017 - 11.01.2<br>dowolne | 2018 X                             |
|                             |           |                         | Kwota transa  | akcji     |            |                             |                                          |                                    |
| <b>Poznan PL</b> 27.12.2017 | 19,       | <b>,90 PLN</b><br>кwoта | Od            |           |            |                             |                                          |                                    |
|                             | zrealı    | izowana                 | Do            |           |            | <b>Poznan PL</b> 27.12.2017 |                                          | 19,90 PLN<br>KWOTA<br>zrealizowana |
| ▼ 23.12.2017                |           |                         | Nazwa sprze   | edawcy    |            |                             |                                          | 172 00 PL N                        |
| ▼ 22.12.2017                |           |                         | Wpisz nazwę   |           |            | 23.12.2017                  |                                          | KWOTA<br>zrealizowana              |
|                             |           |                         |               |           |            | SP POZNA                    | N I POZNAN PL                            | 109,00 PLN                         |
| ▼ 18.12.2017                |           |                         |               |           |            | 22:12.2017                  |                                          | kwota<br>zrealizowana              |
| ▼ 17.12.2017                |           |                         |               | ₹ FILTRUJ |            | 19 12 2017                  |                                          | 112,98 PLN                         |

6. Kolejność kart – jeśli do aplikacji Portfel SGB jest dodana więcej niż jedna karta, masz możliwość ustawienia kolejności wyświetlania kart w aplikacji według własnych preferencji. Aby zmienić kolejność wyświetlania kart, wejdź w opcję Ustawienia, następnie "Kolejność kart", a następnie przytrzymaj wybraną kartę i przesuń ją w górę lub w dół.

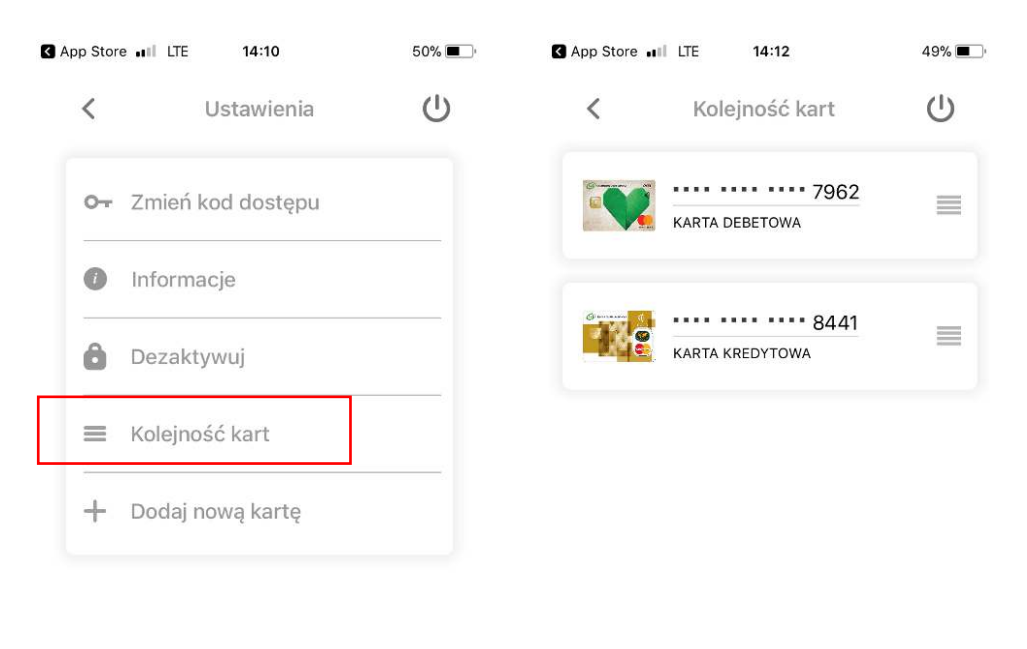

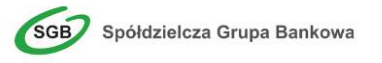

 Jeśli chcesz zmienić swój kod dostępu do aplikacji, wybierz Ustawienia, a następnie "Zmień kod dostępu". Aplikacja poprosi o wprowadzenie starego kodu, a następnie o nadanie nowego.

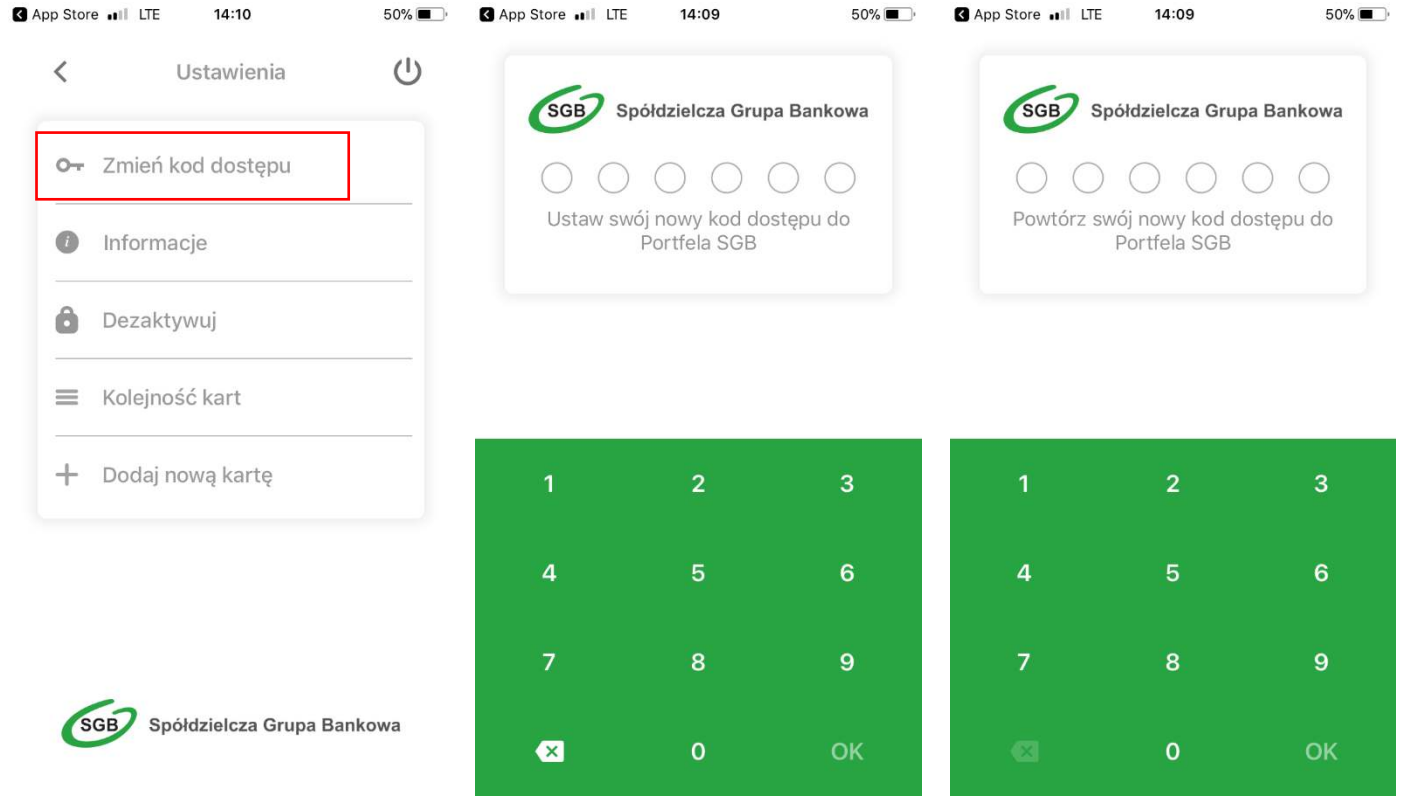

8. Usuwanie karty z Portfela SGB – jeśli chcesz usunąć kartę z Portfela SGB, wejdź w szczegóły danej karty, wybierz opcję "USUŃ KARTĘ", a następnie potwierdź usunięcie swoim kodem dostępu.

| II PLAY LTE                | 14:15                                                         | 49% 🔳 '                  | IN PLAY LTE     | 14:15                                               | 49% 🔳 '            |
|----------------------------|---------------------------------------------------------------|--------------------------|-----------------|-----------------------------------------------------|--------------------|
| <<br>SZCZEG                | Karta **** 796<br>о́ <b></b> цу т                             | 32 <b>U</b><br>ransakcje | SGB S           | Spółdzielcza Grup                                   | oa Bankowa         |
|                            |                                                               |                          | OC              |                                                     | 00                 |
|                            | Numer karty:<br>**** **** ****<br>KARTA DEBETOW               | 7962<br>A                | Wprov<br>potwie | wadź kod dostęp<br>erdzić usunięcie<br>Portfela SGB | ou, aby<br>karty z |
| Sa<br>24<br>11 Czy na<br>W | <b>Potwierdź</b><br>a pewno chcesz trwa<br>kartę z aplikacji? | le usunąć                |                 | ANULUJ                                              |                    |
| An                         | uluj                                                          | Tak                      | 1               | 2                                                   | 2                  |
|                            | USUŃ KARTĘ                                                    |                          |                 | 2                                                   | 3                  |
|                            |                                                               |                          | 4               | 5                                                   | 6                  |
|                            |                                                               |                          | 7               | 8                                                   | 9                  |
|                            |                                                               |                          | ×               | 0                                                   | ОК                 |

9. Informacje – aby zobaczyć informacje na temat aplikacji Portfel SGB, wybierz Ustawienia, a następnie na "Informacje".

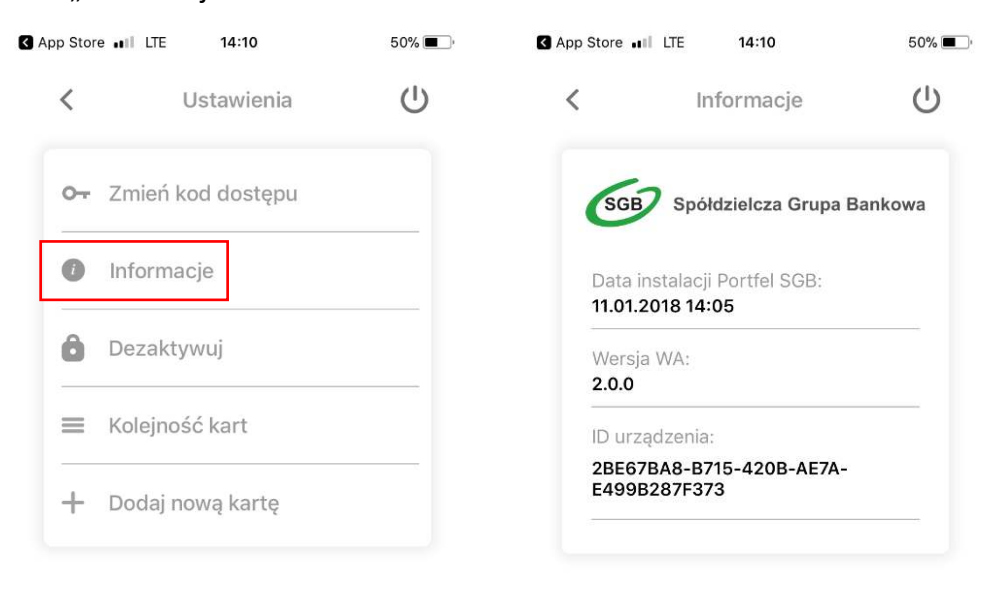

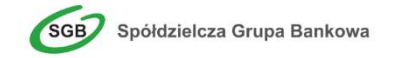

10. Dezaktywacja aplikacji – jeśli chcesz dezaktywować aplikację, wybierz "Ustawienia", a następnie "Dezaktywuj". Pamiętaj jednak, że wiąże się to z całkowitym usunięciem wszystkich kart dodanych do Portfela.

| 🖌 App S | Store .    | II LTE 14:10      | 50% 🔳 ' |
|---------|------------|-------------------|---------|
| <       |            | Ustawienia        | Ċ       |
| 0       | <b>⊢</b> Z | Zmień kod dostępu |         |
| 6       | 1          | nformacje         |         |
| 6       |            | Dezaktywuj        |         |
| =       | ≣ k        | Kolejność kart    |         |
| -       | - [        | Dodaj nową kartę  |         |

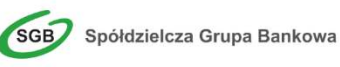

Strona **30** z **30**